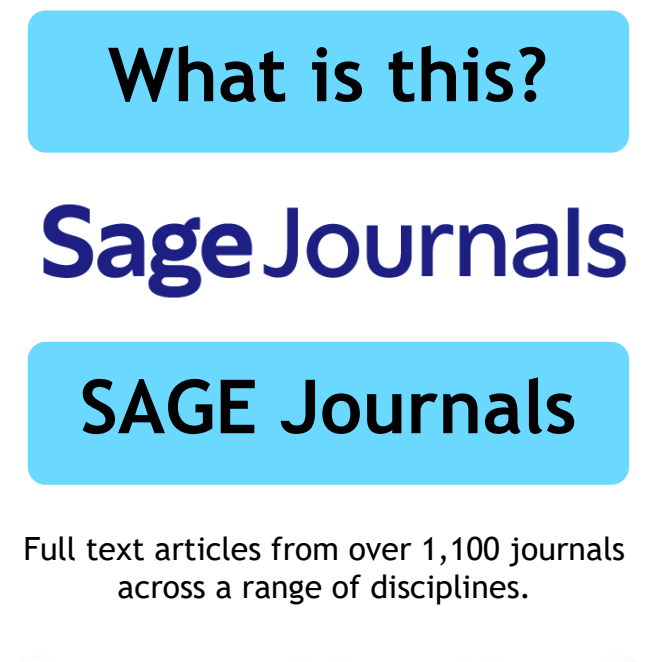

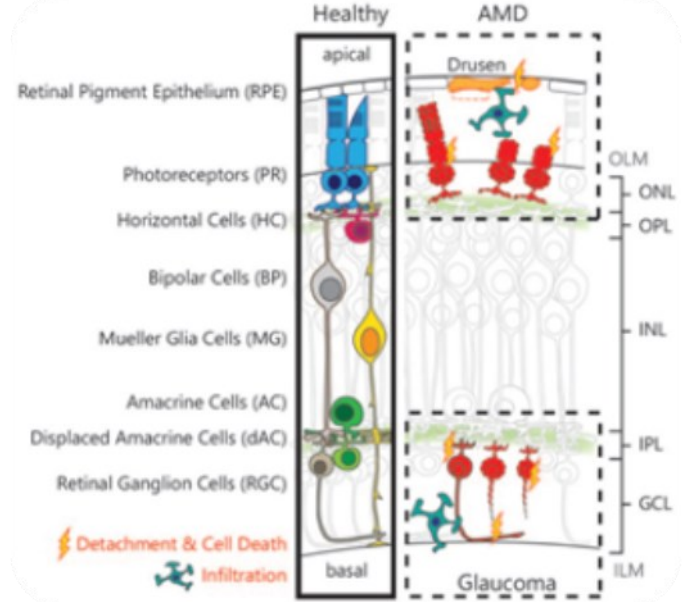

Oswald, J., & Baranov, P. (2018). Regenerative medicine in the retina: from stem cells to cell replacement therapy. *Therapeutic Advances in Opthalmology*. <u>https://doi.org/10.1177/2515841418774433</u>

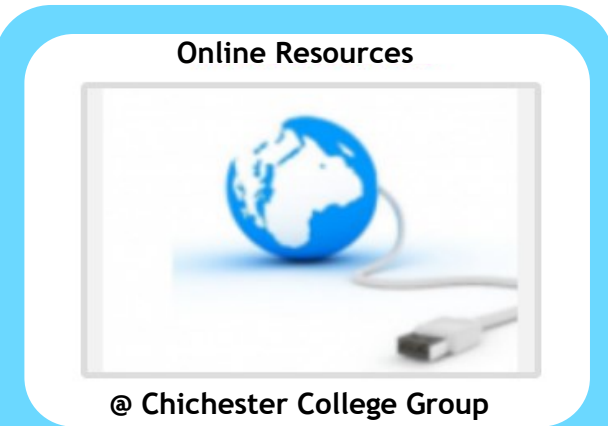

### Contact us

The Library Chichester College Group Irc@chichester.ac.uk 01243 812214 **CCG** Libraries **@** Research Online SAGE Journals

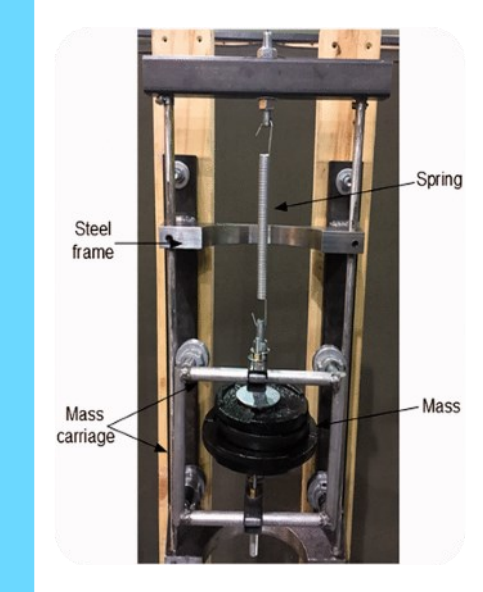

International Journal of Mechanical Engineering Education.

Health Sciences Materials Sciences Engineering Life Sciences Biomedical Sciences Social Sciences

**Humanities** 

# How do I login?

Go to CCGOnline and log in. From the Students dropdown menu at the top of the page, select Library, Library Resources. Go to Online Resources.

Select the icon for **SAGE Journals**. Click on the link or image for SAGE Journals.

#### Searching this database from home

| Sage Journals                           |                               |                                     | Thave access via: Ch            | nichester College | ₩<br>Gart |
|-----------------------------------------|-------------------------------|-------------------------------------|---------------------------------|-------------------|-----------|
| owse by discipline $\  \   \sim$ Inform | ation for $\sim$              |                                     |                                 |                   |           |
| Your gateway f                          | to world-class re<br>advanced | search journals                     |                                 |                   |           |
| Browse journals by                      | discipline                    |                                     |                                 |                   |           |
| Health Sciences                         | Life & Biomedical<br>Sciences | Materials Sciences &<br>Engineering | Social Sciences &<br>Humanities | All Sage Journals |           |

To log in off-campus, select Access/Profile on the top right. Click on View Access Options on the drop -down menu. This will take you to the Access options screen. Under **Institution** on the right, select Access through Chichester College Group. Type **Chichester College Group** when asked for your institution. Log into your College Office 365 account, if necessary.

| Access options                                                                                                    |                                                                                                    |
|----------------------------------------------------------------------------------------------------|----------------------------------------------------------------------------------------------------|
| Sign in Access personal subscriptions, purchases, paired institutional or society access and free tools such as email alerts and saved searches. *equired pilet *email timer email address | Institution         Access journal content via a university, library or employer subscription         Image: Contract image: Contract image |
| *Password:<br>Enter password                                                                                                    | 😤 Society                                                                                                    |

### How do I search?

Enter search terms in the box on the home page. Refine your results using the options on the left of the screen.

Choose from article type or subject area and use the publication date ruler to select year of publication.

| earch results                                                                                    |                                                                                                    |   |
|--------------------------------------------------------------------------------------------------|----------------------------------------------------------------------------------------------------|---|
| Article type<br>Reparth article 15965                                                            | Articles Save search<br>1-10 of 20480 results for 'accountancy'                                                                                                    |   |
| Review article 54<br>Book review 55<br>Editorial 21                                              | Select all         Export selected clustors         Editacenth ∨         Sort by:         Relevance           ■         solibble second         Bareach write         Date solibble date (or 1, 2000)         Sort by:         Relevance                                                                                                    | ~ |
| View more (20) ~<br>Publication date<br>                                                         | Instruction and a second in instruction and in a second and a second and a second a second and a second a second a second and a second a second |   |
| Subjects<br>Social ciences & Humanities 2831<br>Environmental Studies 645<br>Health Sciences 542 | Per row     Open Access   Research article   First published Nov 26, 2021     The accountancy of marketisation: Ecclonal markets in housing land supply                                                                                                    | Ł |

You can browse journal titles by discipline or from the home page.

Click on the journal title or journal homepage to enter its homepage.

Use the search box at the top of the page to search for articles within this title only.

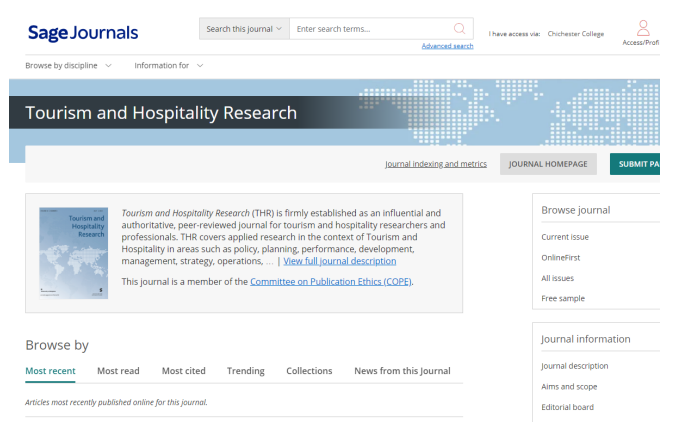

#### Under the main search box on the home page there is an option to build your own searches using Advanced search.

Add Boolean terms AND/OR/NOT to search across different fields within a record.

# How do I use the results?

Look for articles with an open padlock symbol.

Click on the title and open the full text by clicking on the pdf symbol.

#### Under Title and Authors,

use the cite article link to find referencing information.

Cite article

Or click on the share options link to email the Share options article to yourself.

Under **Related Content** on the right, you may find similar articles or articles that have cited the article that you have found.

#### Advanced Users

Go to the home page by clicking on the Sage Journals icon. Create your own profile to save searches and receive new content email alerts by clicking on Access/ Profile and Create Profile on the dropdown menu.

### What if I still need help?

Ask Library staff or follow the library SAGE video tutorial on the Library Video Tutorials page on CCGOnline.

Or at the top of the home page click Information for>Researchers or FAQs.